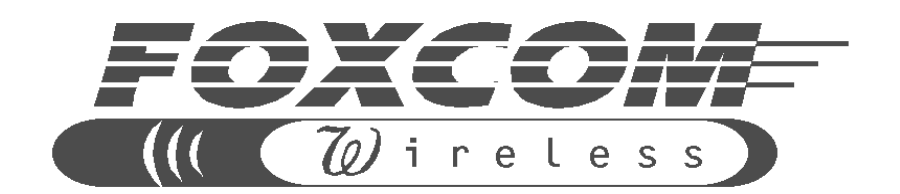

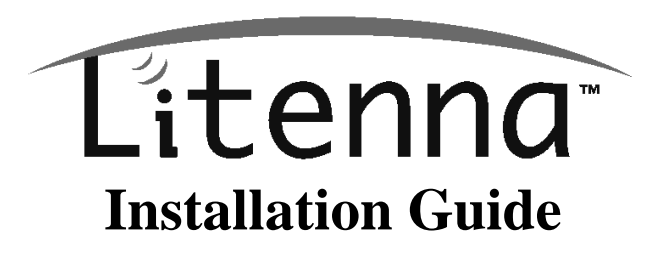

©Copyright 1999 Preliminary Document

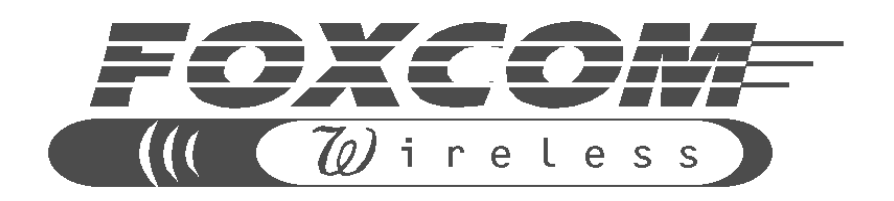

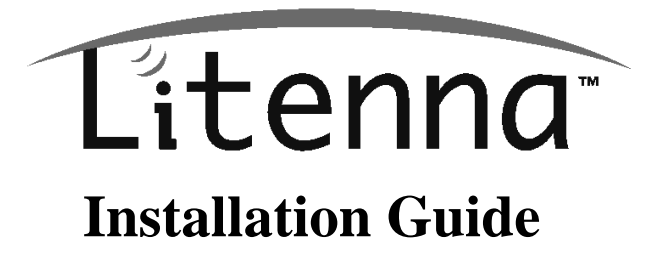

#### Foxcom Wireless Ltd. Ofek One Center

Building B Lod, Israel 71293 Tel: +972-8-918-3888 Fax: +972-8-918-3844

Foxcom Wireless Inc.

8150 Leesburg Pike, Suite 600 Vienna, VA 22182 Tel: 703-848-0200 Fax: 703-848-0280

website: www.foxcomwireless.com email: sales@foxcomwireless.com

This manual contains **PROPRIETARY** and **CONFIDENTIAL** information of Foxcom Wireless. Reproduction, release to any third party, or any other unauthorized use, of any information contained herein is expressly prohibited.

# **Table of Contents**

| Front Chapter                           | . 6 |
|-----------------------------------------|-----|
| Policy for Warranty and Repair          | 6   |
| Reporting Defects                       | . 8 |
| Conventions                             | . 8 |
| Precautions                             | . 8 |
| Introduction to Litenna                 | 10  |
| Litenna <sup>TM</sup> Models            | 10  |
| Features                                | 11  |
| Product Drawings                        | 12  |
| Required Equipment                      | 15  |
| Test Procedures                         | 16  |
| Installation                            | 20  |
| General Installation                    | 20  |
| Fiber Installation                      | 21  |
| High Rise Installation                  | 25  |
| Horizontal Layout Installation          | 27  |
| Optical and RF Connections              | 28  |
| Base Unit                               | 28  |
| Remote Hub Unit                         | 28  |
| Alarm Monitoring                        | 29  |
| Power Supply for Litenna                | 30  |
| Option One                              | 31  |
| Option Two                              | 31  |
| Option Three                            | 31  |
| Optical Test Procedure                  | 32  |
| Fiberoptic Cable Test                   | 32  |
| Fiberoptic Cable – Terms                | 32  |
| Foxcom Wireless System Characteristics  | 37  |
| Fiberoptic Cable Measurement Tests      | 37  |
| Optical Insertion Loss Measurement Test | 38  |
| Optical Return Loss Measurement Test    | 40  |
| Results                                 | 41  |
| Summary                                 | 41  |
| Final Test                              | 42  |

| Base Unit and Remote Hub Unit Connections | 42 |
|-------------------------------------------|----|
| Maintenance / Mechanical Adjustment       | 43 |
| Troubleshooting                           | 43 |
| Appendix A Link Measurements Form         | 45 |

# List of Figures

| Figure 1 - Base Unit 4 ports 12                               |
|---------------------------------------------------------------|
| Figure 2 - Base Unit Front Panel 4 ports 12                   |
| Figure 3 - Base Unit Back Panels 4 ports 12                   |
| Figure 4 - Base Unit 8 ports 13                               |
| Figure 5 - Base Unit Front Panels 8 ports 13                  |
| Figure 6 - Base Unit Back Panels 8 ports 13                   |
| Figure 7 - Remote Hub Unit 14                                 |
| Figure 8 - Remote Hub Unit Front Panel 14                     |
| Figure 9 – Network Analyzer Setup Test 18                     |
| Figure 10 – Spectrum Analyzer Setup Test 18                   |
| Figure 11 – Uplink Network Test 19                            |
| Figure 12 – Example: Fiber Installation 22                    |
| Figure 13 – High Rise Installation 26                         |
| Figure 14 – Horizontal Layout Installation 27                 |
| Figure 15 – EXAMPLE DC Power Supply in High Rise Installation |
| Figure 16 – Fiberoptic Cable Structure 33                     |
| Figure 17 – Singlemode - Multimode Fibers 34                  |
| Figure 18 – Two Point Test                                    |
| Figure 19 – Single Point Test 39                              |
| Figure 20 – Optical Return Loss Measurement 40                |

# **List of Tables**

| Table 1 – Litenna <sup>TM</sup> Models  | 10 |
|-----------------------------------------|----|
| Table 2 – Required Equipment List       | 15 |
| Table 3 - Fiber Installation Parts List | 24 |
| Table 4 - Fiber Installation Labor List | 25 |
| Table 5 - 25 Pin Alarm Pinouts          | 29 |
| Table 6 - Power Supply Options          | 31 |
| Table 7 - Fiberoptic Cable Test Results | 41 |
| Table 8 - Optical LED States            | 43 |
| Table 9 - Link Measurement Table        | 45 |

## **Front Chapter**

## Policy for Warranty and Repair

Foxcom Wireless tests and inspects all its products to verify their quality and reliability. Foxcom Wireless uses every reasonable precaution to ensure that each unit meets their declared specifications before shipment. Customers should advise their incoming inspection, assembly, and test personnel about the precautions required in handling and testing our products. Many of these precautions can be found in this manual.

The products are covered by the following warranties:

#### 1) General Warranty

Foxcom Wireless warrants to the original purchaser all standard products sold by Foxcom Wireless to be free of defects in material and workmanship for one (1) year from date of shipment from Foxcom Wireless. During the warranty period, Foxcom Wireless will repair or replace any product that Foxcom Wireless proves to be defective. This warranty does not apply to any product which has been subject to alteration, abuse, improper installation or application, accident, electrical or environmental over-stress, negligence in use, storage, transportation or handling.

#### 2) Specific Product Warranty Instructions

All Foxcom Wireless products are warranted against defects in workmanship, materials and construction, and to no further extent. Any claim for repair or replacement of units found to be defective on incoming inspection by a customer must be made within 30 days of receipt of shipment, or within 30 days of discovery of a defect within the warranty period.

This warranty is the only warranty made by Foxcom Wireless and is in lieu of all other warranties, expressed or implied. Foxcom Wireless sales agents or representatives are not authorized to make commitments on warranty returns.

#### 3) Returns

In the event that it is necessary to return any product against above warranty, the following procedure shall be followed:

- **a.** Return authorization is to be received from Foxcom Wireless prior to returning any unit. Advise Foxcom Wireless of the model, serial number, and discrepancy. The unit may then be forwarded to Foxcom Wireless, transportation prepaid. Devices returned collect or without authorization may not be accepted.
- **b.** Prior to repair, Foxcom Wireless will advise the customer of our test results and any charges for repairing customer-caused problems or out-of-warranty conditions etc.
- **c.** Repaired products are warranted for the balance of the original warranty period, or at least 90 days from date of shipment.

#### 4) Limitations of Liabilities

Foxcom Wireless's liability on any claim, of any kind, including negligence for any loss or damage arising from, connected with, or resulting from the purchase order, contract, quotation, or from the performance or breach thereof, or from the design, manufacture, sale, delivery, installation, inspection, operation or use of any equipment covered by or furnished under this contact, shall in no case exceed the purchase price of the device which gives rise to the claim. **EXCEPT AS EXPRESSLY PROVIDED HEREIN, FOXCOM WIRELESS MAKES NO WARRANTY, EXPRESSED OR IMPLIED, WITH RESPECT TO ANY GOODS, PARTS AND SERVICES PROVIDED IN CONNECTION WITH THIS AGREEMENT INCLUDING, BUT NOT LIMITED TO, THE IMPLIED WARRANTIES OF MERCHANTABILITY AND FITNESS FOR A PARTICULAR PURPOSE. FOXCOM WIRELESS SHALL NOT BE LIABLE FOR ANY OTHER DAMAGE INCLUDING, BUT NOT LIMITED TO, INDIRECT, SPECIAL OR CONSEQUENTIAL DAMAGES ARISING OUT OF OR IN CONNECTION WITH FURNISHING OF GOODS, PARTS AND SERVICE HEREUNDER, OR THE PERFORMANCE, USE OF, OR INABILITY TO USE THE GOODS, PARTS AND SERVICE.** 

## **Reporting Defects**

The units were inspected before shipment and found to be free of mechanical and electrical defects.

Examine the units for any damage which may have been caused in transit. If damage is discovered, file a claim with the freight carrier immediately. Notify Foxcom Wireless as soon as possible.

Refer to Policy for Warranty and Repair for further details.

#### Note

Keep all packing material until you have completed the inspection.

## Conventions

In this manual the following special formats are used:

#### Note

Notes contain information detailing the current topic.

### CAUTION

Cautions contain information regarding situations or materials which could damage your product.

#### WARNING

WARNINGS CONTAIN INFORMATION REGARDING DANGEROUS FUNCTIONS.

## Precautions

#### **Personal Safety**

#### WARNING

APPLYING POWER TO THE BASE UNIT AND REMOTE HUB UNIT WILL CREATE A LASER ENERGY SOURCE OPERATING IN CLASS I AS DEFINED BY IEC 825-1. USE EITHER AN INFRARED VIEWER, OPTICAL POWER METER OR FLUORESCENT SCREEN FOR OPTICAL OUTPUT VERIFICATION.

## **Equipment Safety**

To avoid damaging your product, please observe the following:

- 1. Always keep the optical connector covered. Use the fiberoptic cable or a protective cover. Do not allow any dirt and/or foreign material to get on the optical connector bulkheads.
- 2. The optical fiber jumper cable bend radius is 3 cm. Smaller radii can cause excessive optical loss and/or fiber breakage.

# Introduction to Litenna

The Litenna<sup>TM</sup>, a high performance fiberoptic In-Building RF Distribution System, allows cellular & PCS services to be extended into *shadow* areas. With Litenna<sup>TM</sup> services can be cost-effectively broadened into BTS, micro and pico cell markets, such as airports, buildings, underground parking and shopping malls. The Litenna<sup>TM</sup> system means mobile communication that works everywhere, and satisfied customers getting the service that they demand.

The Litenna<sup>TM</sup> products can accommodate a plurality of services and transmission standards.

## Litenna<sup>™</sup> Models

Litenna<sup>TM</sup> products come in various models, each model covering a different frequency spectrum and standard.

| Product            | Frequency Range |           | Service                |  |
|--------------------|-----------------|-----------|------------------------|--|
|                    | Uplink Downlink |           |                        |  |
| Single Band Family |                 |           |                        |  |
| 9A110              | 824-849         | 869-894   | AMPS/TDMA 800          |  |
| 9A112              | 806-824         | 851-869   | LMR 800                |  |
| 9A130              | 824-849         | 869-894   | CDMA 800               |  |
| 9A220              | 890-915         | 935-960   | GSM 900                |  |
| 9A320              | 1710-1785       | 1805-1880 | GSM 1800               |  |
| 9A330              | 1710-1785       | 1805-1880 | CDMA 1800              |  |
| 9A410              | 1850-1910       | 1930-1990 | TDMA 1900              |  |
| 9A420              | 1850-1910       | 1930-1990 | GSM 1900               |  |
| 9A430              | 1850-1910       | 1930-1990 | CDMA 1900              |  |
|                    |                 |           |                        |  |
| Dual Band Family   |                 |           |                        |  |
| 9B320              | 890-915         | 935-960   | Dual Band GSM 900/1800 |  |
|                    | 1710-1785       | 1805-1880 |                        |  |

Table 1 – Litenna<sup>™</sup> Models

## Features

The Litenna<sup>TM</sup> series features the following:

- 1. Wide DC input range.
- 2. Slow start optical power control protects the laser from DC transients upon turn-on.
- 3. Alarm Interface with open collector and dry contact alarms the alarm loopback is activated when there is a broken or faulty optical fiber, or no power in system.
- 4. LEDs that indicate status of individual optical links and sets of links.

## **Product Drawings**

The following drawings show sample front and rear panels of the Litenna<sup>™</sup> units.

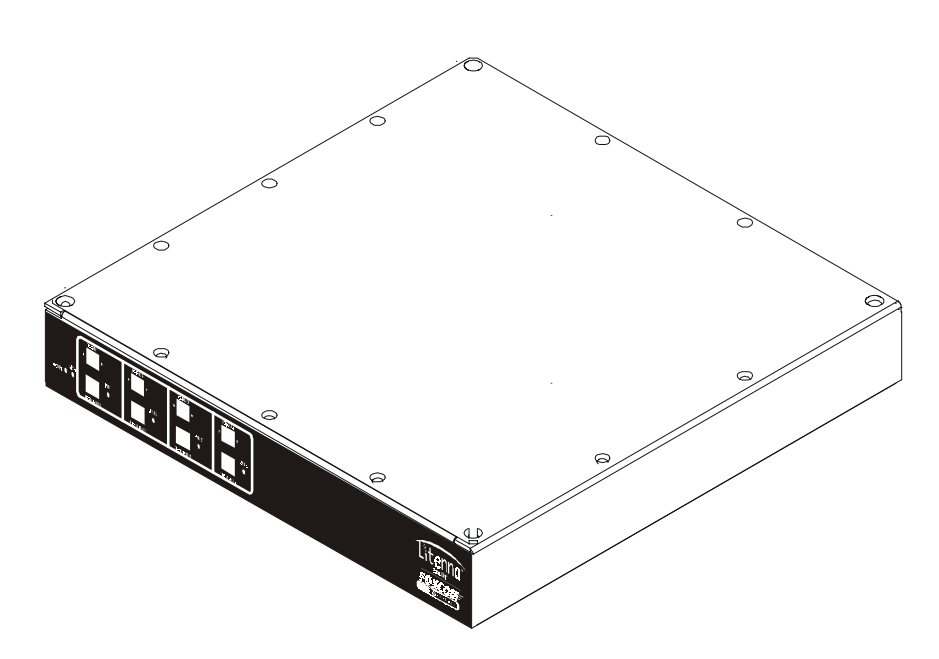

Figure 1 - Base Unit 4 ports

Laser Output connection to RHU

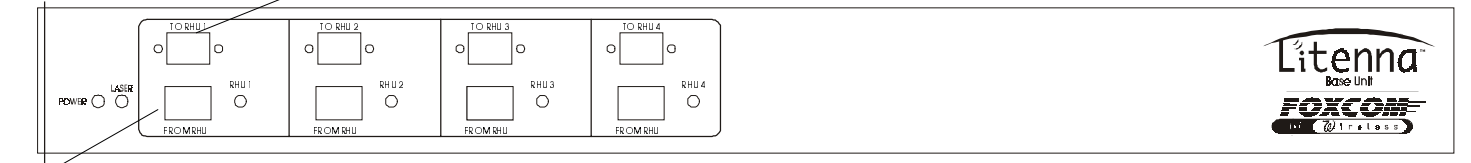

Optical Diode Input from RHU

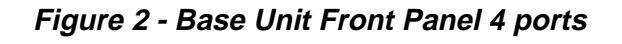

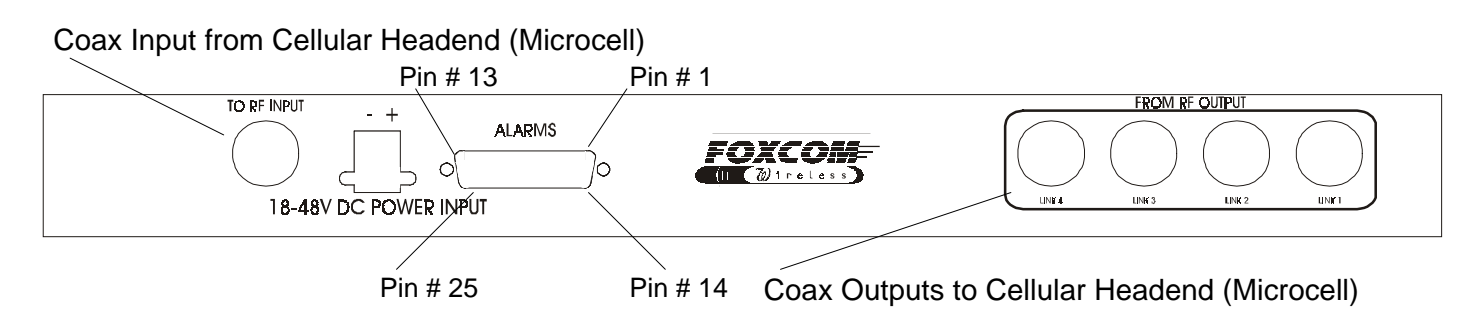

Figure 3 - Base Unit Back Panels 4 ports

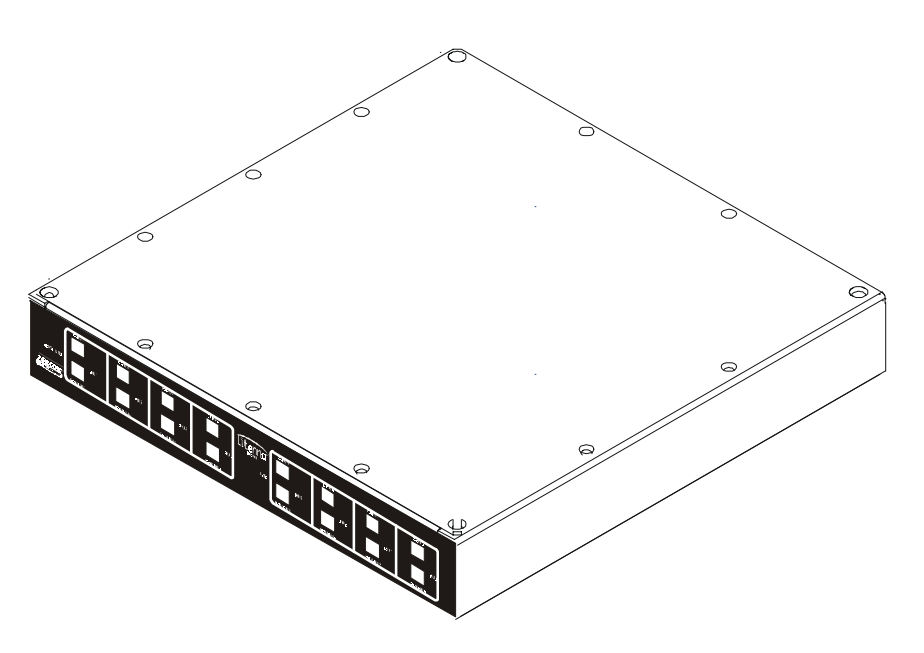

Figure 4 - Base Unit 8 ports

| <b>10 RHU 2</b> | 10 RHU 3<br>0 0 | <b>TO RHU 4</b> | <b>TO RHU 6</b> | 10 RHU 7<br>0 0 |            |
|-----------------|-----------------|-----------------|-----------------|-----------------|------------|
| FROM BHU 2      | RHU 3           | FROM RHU 4      | FROM RNU 6      | RMU 7           | FROM INU 8 |

Figure 5 - Base Unit Front Panels 8 ports

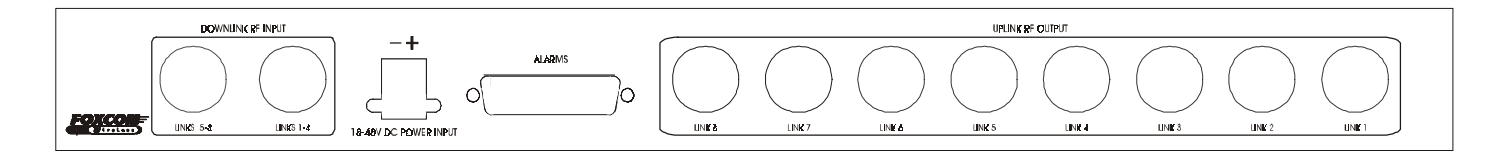

Figure 6 - Base Unit Back Panels 8 ports

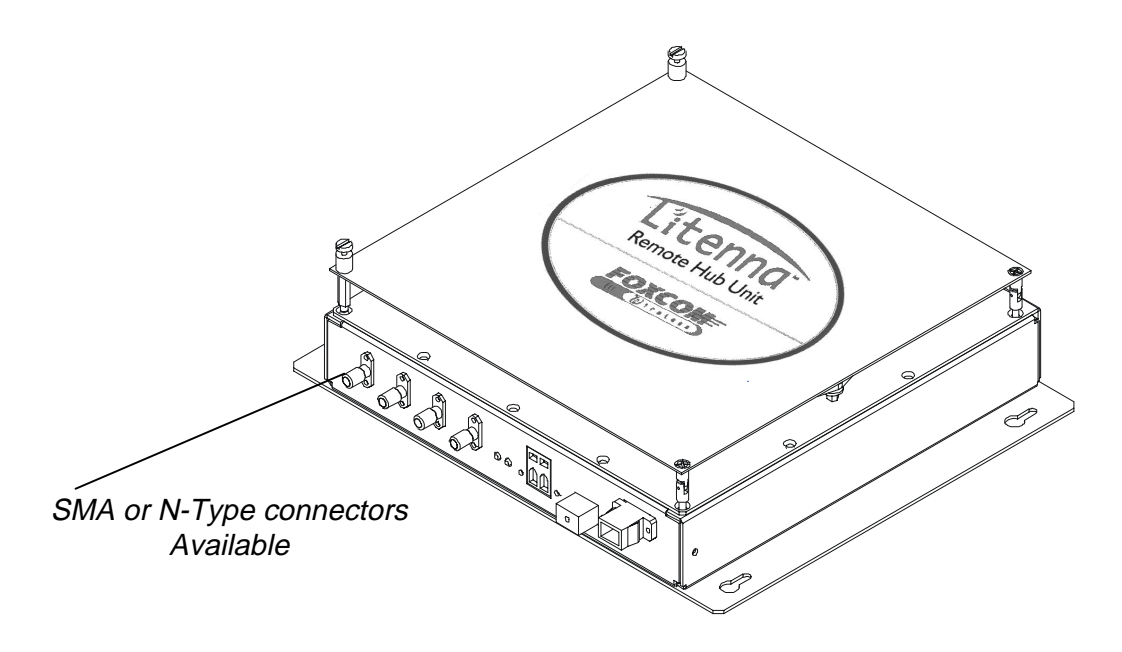

Figure 7 - Remote Hub Unit

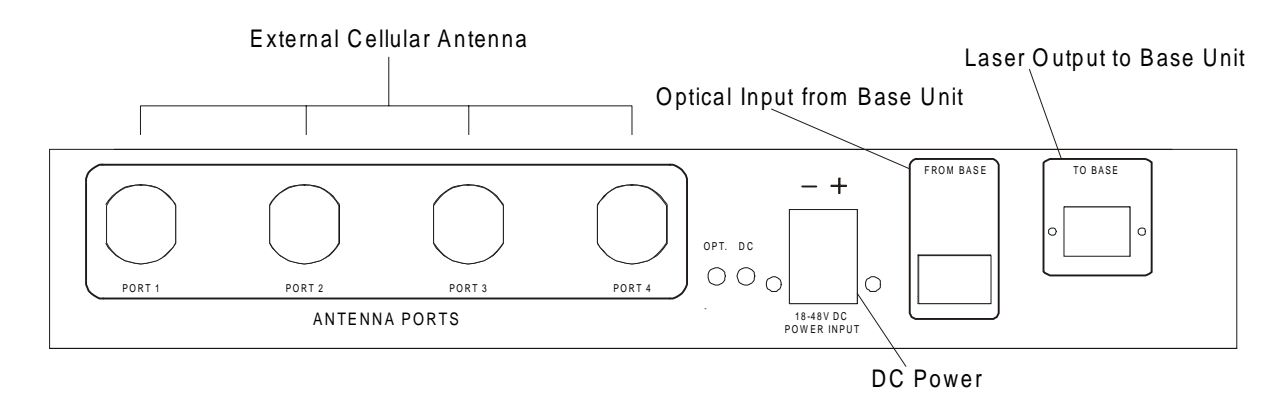

Figure 8 - Remote Hub Unit Front Panel

# **Required Equipment**

The following describes the equipment required for testing the system at setup.

| Table 2 – Required | Equipment List |
|--------------------|----------------|
|--------------------|----------------|

| Required Setup Equipment                            | Quantity |
|-----------------------------------------------------|----------|
| HP8753C Network Analyzer or equivalent              | 1        |
| HP85046A S Parameter test set or equivalent         | 1        |
| HP8594E Spectrum Analyzer or equivalent             | 1        |
| Power supply 18/48 @ 1A                             | 1        |
| Signal generator HP8648B or equivalent              | 2        |
| Amplifier Mini-circuit ZKL-2 or equivalent          | 1        |
| Digital Multi-meter                                 | 1        |
| RF Combiner Mini-Circuit ZAPD-21 or equivalent with |          |
| N connectors                                        | 1        |
| High-grade 50-ohm phase matched cables:             |          |
| N to N cables                                       | 4        |
| N to SMA cables (in N remote type)                  | 2        |
| SMA to SMA cables (in SMA remote type)              | 3        |
| Optical power meter (1310 nm) for minimum 3 mW      | 1        |
| Singlemode duplex fiberoptic cable with SC/APC      | 3m       |
| connectors                                          |          |
| Singlemode fiberoptic cable SC/APC connectors       | 3m       |
| Calibration kit, including                          |          |
| Through (N-female to N-female)                      |          |
| Short (N-female)                                    |          |
| 50 ohm (N-female)                                   |          |

## **Test Procedures**

This section explains the following test procedures:

- Pre RF Test
- Flatness Test
- Gain/IP3 Test
- Uplink Network Test

In order to carry out the tests, the following connections need to be made.

- 1. Connect the Base Unit optical output to the RHU optical input via fiberoptic cable.
- 2. Connect power to all units being tested (18V-48V DC).

Use the relevant setup for every test.

## Pre RF Test

To carry out the Pre RF Test, the following procedure needs to be carried out.

- 1. Make sure all DC LEDs are lit on both units.
- Measure Tx optical output power for all lasers.
   Output power should be 1.5-2.4mW (with optical power meter).
- 3. On the RHU, Make sure that the optical LED is lit.
- 4. On the BU, make sure the Rx optical LEDs are lit.

## Flatness Test

To carry out the Flatness Test, the following procedure needs to be carried out.

- Connect the Network Analyzer to the designated Base Unit. On the Network Analyzer, Base Unit connects to port 2. On the Network Analyzer RHU connects to port 1 (see Figure 9).
- 2. After calibrating the network, set Network Analyzer to:

| Measure | S21     |
|---------|---------|
| Format  | Log     |
| Scale   | 1db/div |

- 3. Apply with the required F1 and F2 should be according to Product Spec.
- 4. Measure the difference between the highest and the lowest signal point, which should be as specified in the data sheet.

## Gain/IP3 Test

To carry out the Gain/IP3 Test, the following procedure needs to be carried out.

- 1. Set the 2 tone signal from the 2 signal generators. RF signals F1 and F2 should be according to Product Spec.
- 2. Combine the signals with ZAPD-21 combiner or equivalent.
- 3. Connect the 2-tone signal to the input of the base (see Figure 10).
- 4. Set Spectrum Analyzer to:

| Video BW     | 10khz                     |
|--------------|---------------------------|
| RBW          | 100khz                    |
| Attenuation  | 20db                      |
| Span         | 30Mhz                     |
| Center freq. | Refer to<br>Product Spec. |
| Ref level    | 10dbm                     |

- 5. Connect RF cable from the RHU output to the Spectrum Analyzer.
- 6. Measure output Gain/IP3 from all test RHUs DownLink outputs.
- 7. IP3 is determine by:

IP3= power tone + (power tone - powerM3)/2.

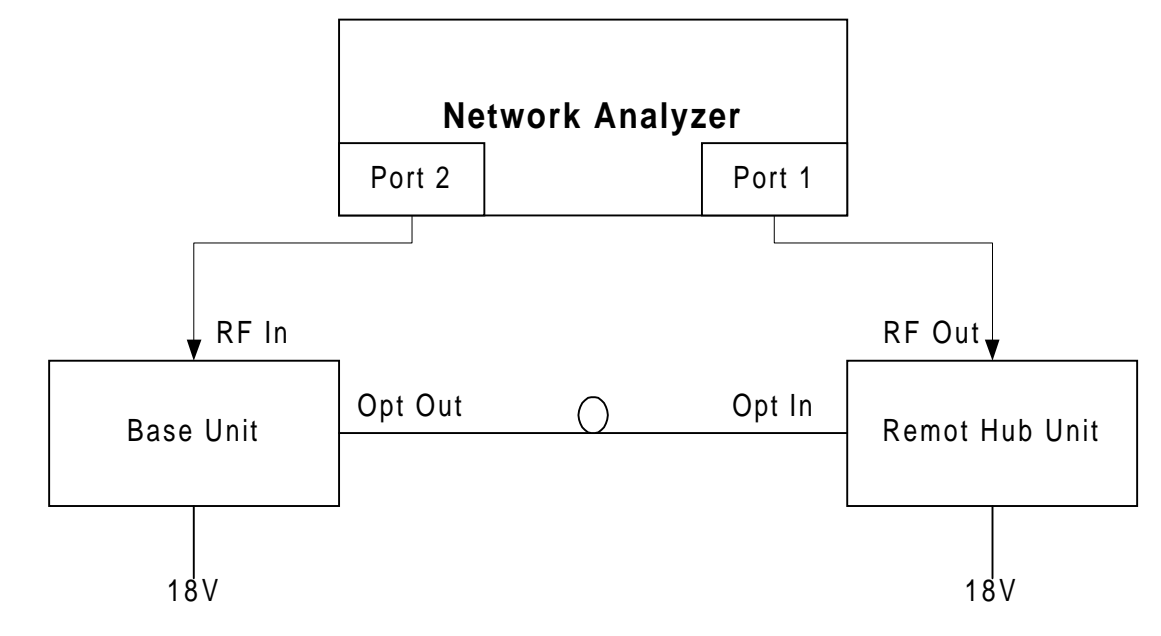

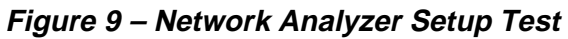

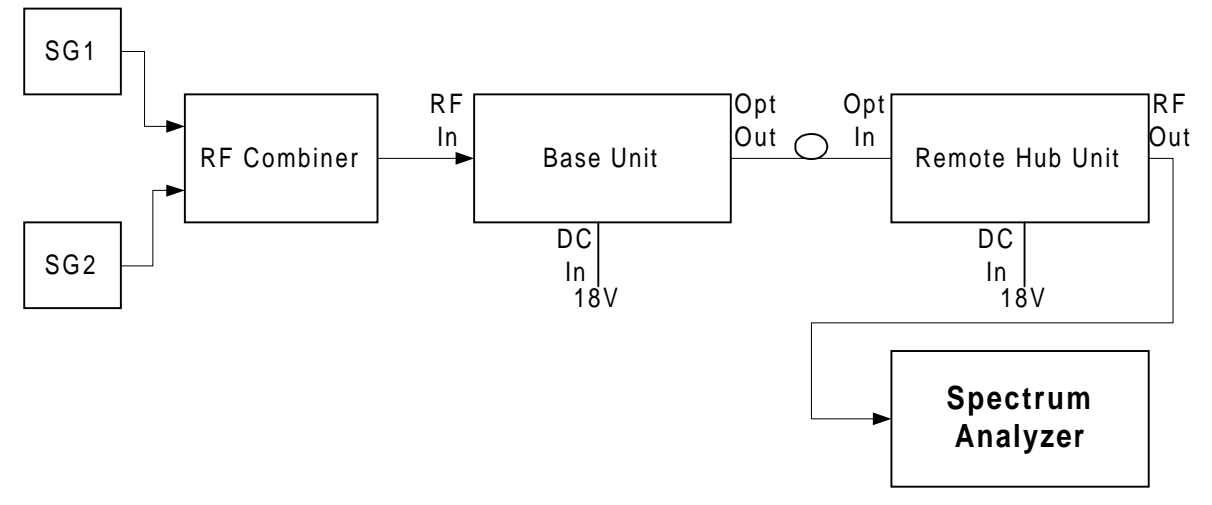

Figure 10 – Spectrum Analyzer Setup Test

## Uplink Network Test

To carry out the Noise Floor test, the following procedure needs to be carried out.

- 1. Connect the Spectrum Analyzer to the Base Unit uplink port. Connect 50ohm terminators to the RHU ports, and to all Base Unit uplink ports except for the tested port (see Figure 11).
- 2. Extra amplification (25db) is applied between Base Unit and Spectrum Analyzer in order to measure the noise floor.
- 3. Set Spectrum Analyzer to:

| Video BW     | 300hz                     |
|--------------|---------------------------|
| RBW          | 1khz                      |
| Attenuation  | 0db                       |
| Span         | 0hz                       |
| Center freq. | Refer to<br>Product Spec. |
| Ref level    | -50dbm                    |
| Marker noise | ON                        |

4. The noise figure is formulated as: -174 + Gsystem + noise floor (On the RHU, all unused ports must be terminated with 500hm load.)

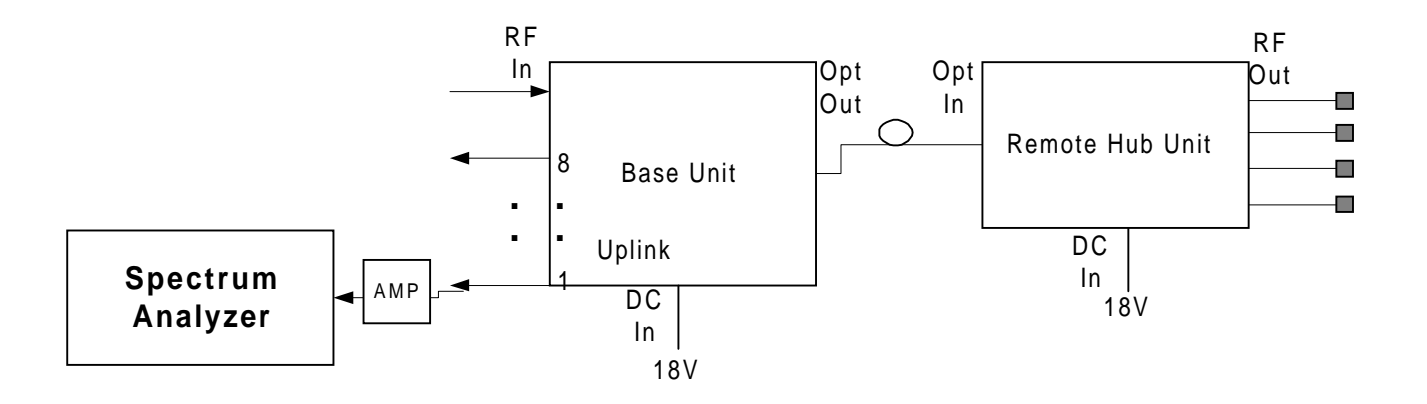

Figure 11 – Uplink Network Test

# Installation

The following sections describe the Litenna $^{\text{TM}}$  installation.

- General Installation.
- Fiber Installation.
- Hi Rise Installation.
- Horizontal Layout Installation.

## **General Installation**

The Litenna<sup>TM</sup> components need to be set up, followed by performance verification before installing the system. Foxcom Wireless suggests that a 19" rack-mountable Splice Tray be used at the Base Unit to facilitate optical fiber splicing. In the rack, the Splice Tray is mounted above or below the Base Unit (depending on direction of the incoming cables).

Set up procedures for the Litenna<sup>TM</sup> Base and Remote units are for the following installations:

- High rise installation.
- Horizontal Layout installation.

For both installations, setting up the Litenna<sup>TM</sup> Base and Remote units consists of the following steps:

- 1. Determine antenna placement by system engineer.
- 2. Pull composite cable or separate fiber and copper cables through building.
- 3. Install Base Unit in 19" rack.
- 4. Install Splice Tray for Base Unit in 19" rack.
- 5. Install patch panel cabinet with SC/APC connectors.
- 6. Fiber contractor splices fiber cable with SC/APC to connectorized pigtails.
- 7. Connect Microcell to Base Unit.
- 8. Connect Remote Hub Unit to base unit through fiber.
- 9. Connect Antennas to Remote Hub Unit.
- 10. Connect power supply to base unit and remote refer to power planning.

## **Fiber Installation**

The following procedure describes the process for setting up fiberoptic cable for the system (see Figure 12).

- 1. Pull fiberoptic cable and DC cable through building structure
- 2. Install splice tray in 19" rack near Base Unit.
- 3. Near Base Unit, install patch panel cabinet (SC/APC connectors) for fiberoptic cable connections.
- 4. Connect pigtail between splice tray and patch panel cabinet.
- 5. Connect SC/APC jumpers between the Base Unit and the patch panel.
- 6. Install splice box near RHU.
- 7. Connect fiberoptic cable to splice box and pigtails to RHU.

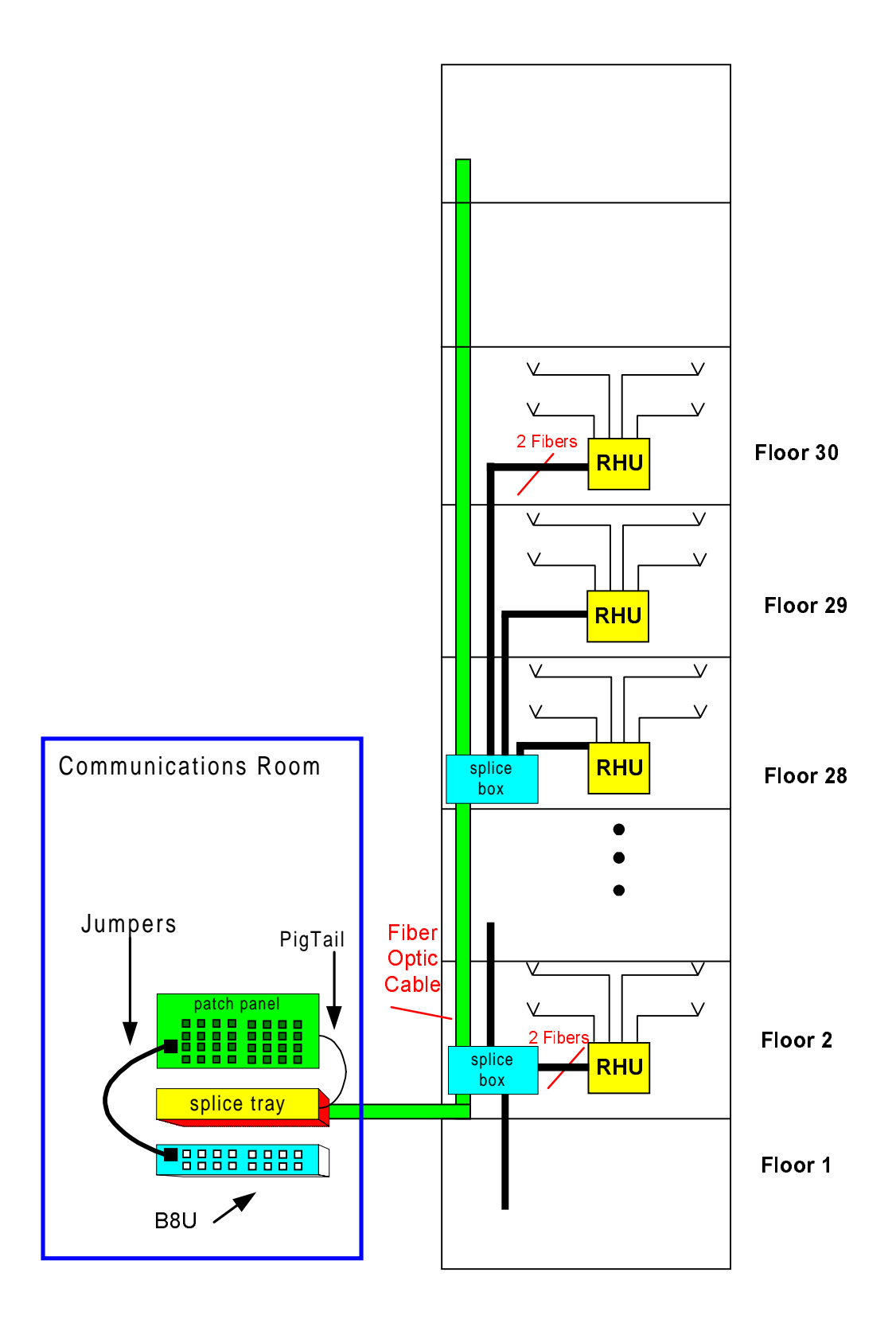

Figure 12 – Example: Fiber Installation

## **Fiberoptic Cable**

Before connecting the cable:

- 1. Wipe the connector with a lint-free cotton cloth.
- 2. Note the polarity key of the optical connector before inserting.

### To connect the cable:

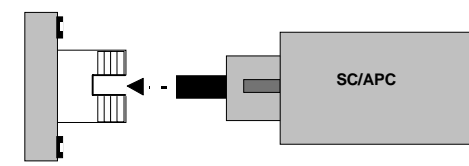

1. Line Up the Polarity Key.

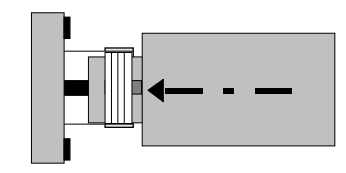

2. Insert the connector.

## **Fiber Installation Parts List**

The following parts are needed for setting up the Litenna<sup>TM</sup> Base and Remote Hub Units. A fiber contractor handles cable splicing in order to connect the units. The fiber contractor needs to use the parts list from Table 3 to arrange all equipment necessary for setting up and installing the Litenna<sup>TM</sup>.

#### Table 3 - Fiber Installation Parts List

The following tables refer to a 46 floor building.

| Equipment                   | Description                  | Quantity     | Comment         |
|-----------------------------|------------------------------|--------------|-----------------|
| Coax cable                  | Connect RHU to antenna.      | As needed    |                 |
| (per Im)                    |                              |              |                 |
| Antenna                     |                              | As planned   |                 |
| Optical cable               | Optic cable for short        | Total=500m   |                 |
| 2 x 50(fibers)              | distance & protected         |              |                 |
|                             | environments (tight buffer   |              |                 |
|                             | type).                       |              |                 |
| Patch panel cabinet with    | Connect jumpers to base      | 2            |                 |
| SC/APC connector.           | and pigtails to splice tray. |              |                 |
| Splice box                  | Connects optic cable from    | 15           | 1 per 3 floors. |
| -                           | Cabinet and pigtails to      |              | _               |
|                             | RHU.                         |              |                 |
| Splice tray                 | Tray-1*50 connects cable     | 2            |                 |
|                             | optic and pigtails near base |              |                 |
|                             | unit.                        |              |                 |
| 5m optical jumpers with     | Connect patch panel to       | 92           |                 |
| SC/APC connector.           | base unit.                   |              |                 |
| 5m Pigtail with SC/APC      | Connect patch panel and      | 92           |                 |
| connectors (B)              | splice tray.                 |              |                 |
| 15mPigtail                  | Connects RHU and splice      | 92           |                 |
| with $SC/APC$ connectors(R) | box.                         |              |                 |
| Electricity cables (per 1m) | Delivers power to units.     | According to |                 |
|                             |                              | length.      |                 |
| Electricity ducts (per 1m)  | Ducts for moving cables      | According to | If needed       |
|                             | though building.             | the length.  |                 |
| Coax connectors n-type      | Cable connectors             | as needed    |                 |

| Labor                                               | Description                                         | Quantity | Comment   |
|-----------------------------------------------------|-----------------------------------------------------|----------|-----------|
| Installing splice box +<br>splicing fibers          | Installing the box and opening fibers at RHU.       | 92       |           |
| Installing patch panel<br>cabinet + splicing fibers | Installation of the box and opening fibers at base. | 92       |           |
| Installing Foxcom<br>Wireless equipment             | Installing Base Units and RHUs.                     |          |           |
| Installing optic cable<br>(per 1m)                  | Pull and install optic cable through building.      |          |           |
| Installing coax cable                               | Install cable on floors                             |          |           |
| Installing electricity ducts<br>(per 1m)            | Install cables through ducts in building.           |          | If needed |
| Installing electricity cables                       | Install cables through ducts in building.           |          |           |
| System checking and report.                         | Trouble shooting and walk test.                     |          | 1day      |

## **High Rise Installation**

In high rise installation all Base Units are placed in the same location. An RHU is located on every floor. The fiberoptic cable runs from Base Unit to every floor and terminates at the splice box located near each RHU. From the splice box, the fiberoptic cable connects to the associated RHU.

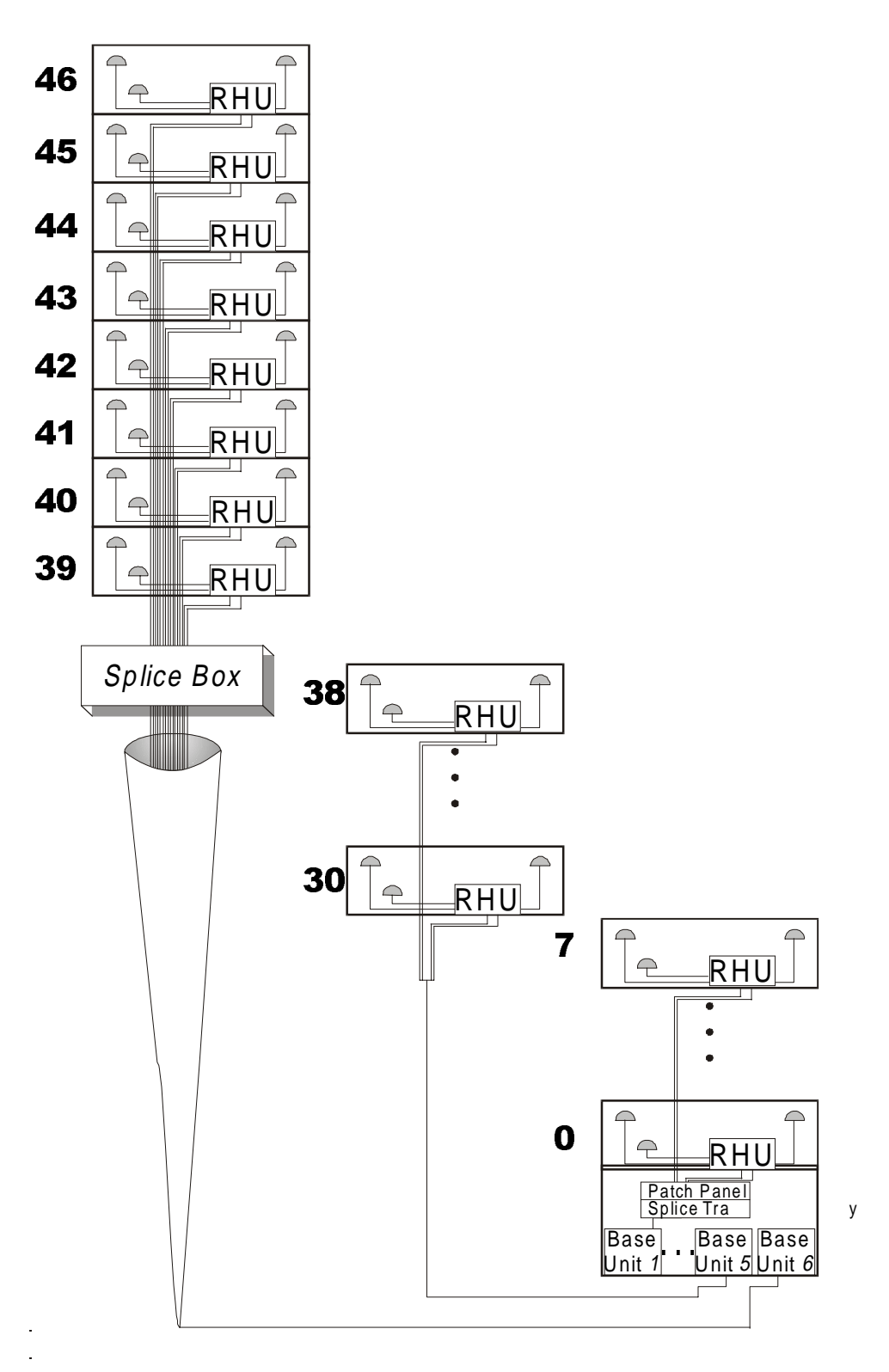

Figure 13 – High Rise Installation

## **Horizontal Layout Installation**

In a horizontal layout installation, one fiberoptic cable connects the Base Unit to every installed RHU. The fiberoptic cable terminates at a splice box located near the RHU and from the splice box connects to the associated RHU.

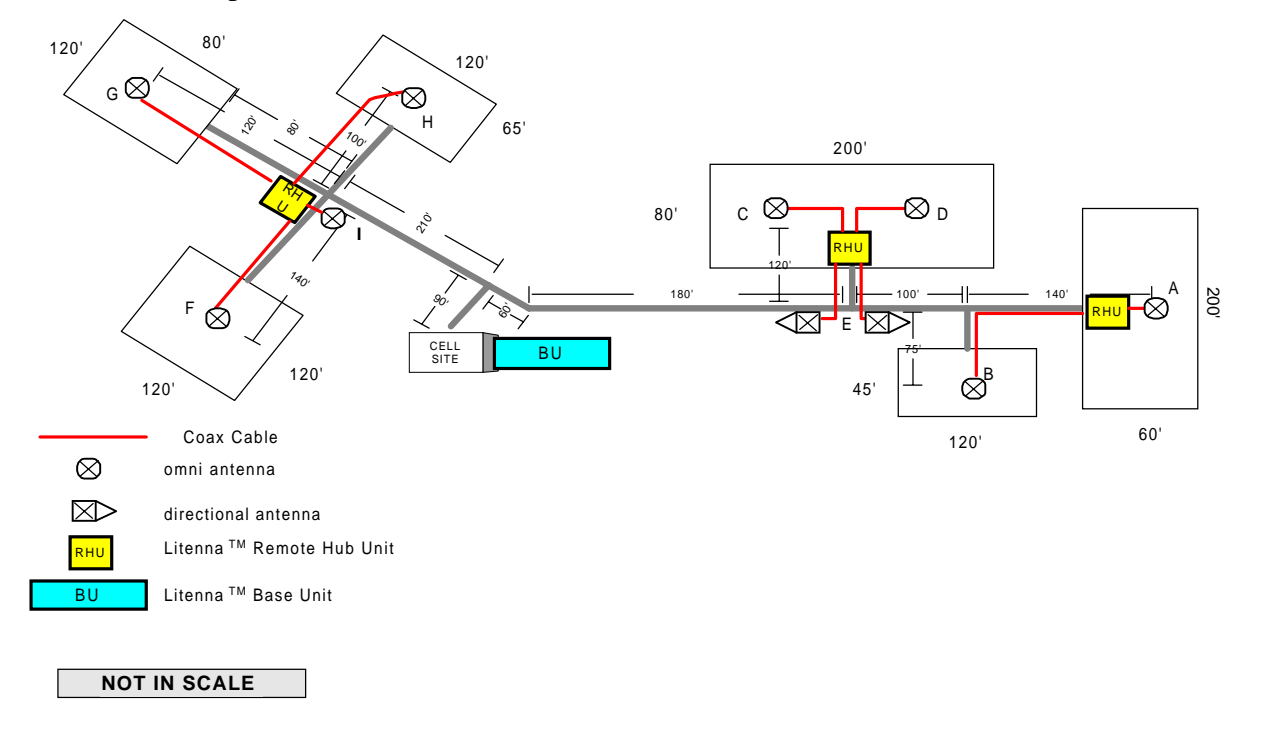

Figure 14 – Horizontal Layout Installation

# **Optical and RF Connections**

The following sections describe the Litenna<sup>TM</sup> optical and RF connections.

- Base Unit.
- Remote Hub Unit.

## **Base Unit**

- 1. For Downlink, attach RF connector from the BTS to the Base Unit, while maintaining the stated power levels as listed in the product specifications. (Where the need exists, a combiner, attenuator, or duplexer can be installed.)
- 2. For Uplink, attach RF connector from the Base Unit to the BTS. The number of BTS uplink ports needs to be considered for making this connection. The amount of sectors determine the amount of combining.
- 3. Connect the fiberoptic cables from the Base Unit to the RHUs through the patch panel cabinet.
- 4. Connect the power supply to the units, according to power design planning.

## **Remote Hub Unit**

- 1. For Downlink, connect the fiberoptic cable coming from the Base Unit port to the corresponding Remote Hub Unit port.
- 2. Connect the Remote Hub Unit to antennas according to the RF engineers design. (up to 4 antennas per RHU).
- 3. For Uplink, connect the fiberoptic cable from the Remote Hub Unit to the uplink port that connects to the Base Unit.
- 4. Connect the power supply to each RHU according to power design planning.

# **Alarm Monitoring**

The BU has a 25 pin D-type connector that is connected to 8 dry contact relays (B8U). Each of the relays indicates the status of the link between the BU and one of the RHUs. This capability provides the status of the optical communications. The relay connections on the 25 pin D-type connector can be connected directly to the BTS alarm relays and can be controlled from the remote end.

In order to transmit the Litenna system as a "major alarm", all dry contact pins need to be connected in a serial (cascade) formation, for Normally Closed alarm.

All dry contacts need to be connected in parallel formation, for Normally Open alarm.

| Pin | Type of Alarm  | Port |
|-----|----------------|------|
| 1   | Dry Contact 4  | 1    |
| 2   | Dry Contact 4  | 2    |
| 3   | Open Collector | 4    |
| 4   | Dry Contact 1  | 1    |
| 5   | Dry Contact 1  | 2    |
| 6   | Open Collector | 1    |
| 7   | Dry Contact 2  | 1    |
| 8   | Dry Contact 2  | 2    |
| 9   | Open Collector | 2    |
| 10  | Dry Contact 3  | 1    |
| 11  | Dry Contact 3  | 2    |
| 12  | Open Collector | 3    |
| 13  | Dry Contact 8  | 1    |
| 14  | Dry Contact 8  | 2    |
| 15  | Open Collector | 8    |
| 16  | Dry Contact 5  | 1    |
| 17  | Dry Contact 5  | 2    |
| 18  | Open Collector | 5    |
| 19  | Dry Contact 6  | 1    |
| 20  | Dry Contact 6  | 2    |
| 21  | Open Collector | 6    |
| 22  | Dry Contact 7  | 1    |
| 23  | Dry Contact 7  | 2    |
| 24  | Open Collector | 7    |
| 25  | -              | -    |

| Table 5 - 25 Pin Alarm Pinouts | Table | 5 - 2 | 5 Pin | Alarm | Pinouts |
|--------------------------------|-------|-------|-------|-------|---------|
|--------------------------------|-------|-------|-------|-------|---------|

# Power Supply for Litenna

The power supplies to drive the Litenna can be purchased from FoxcomWireless. The power supplies will be installed into a rack and will provide power for both the Base Units and Remote Hub Units.

100W/ 48VDC AC/DC converters provide power for the Litenna system as shown in the example in Figure 15.

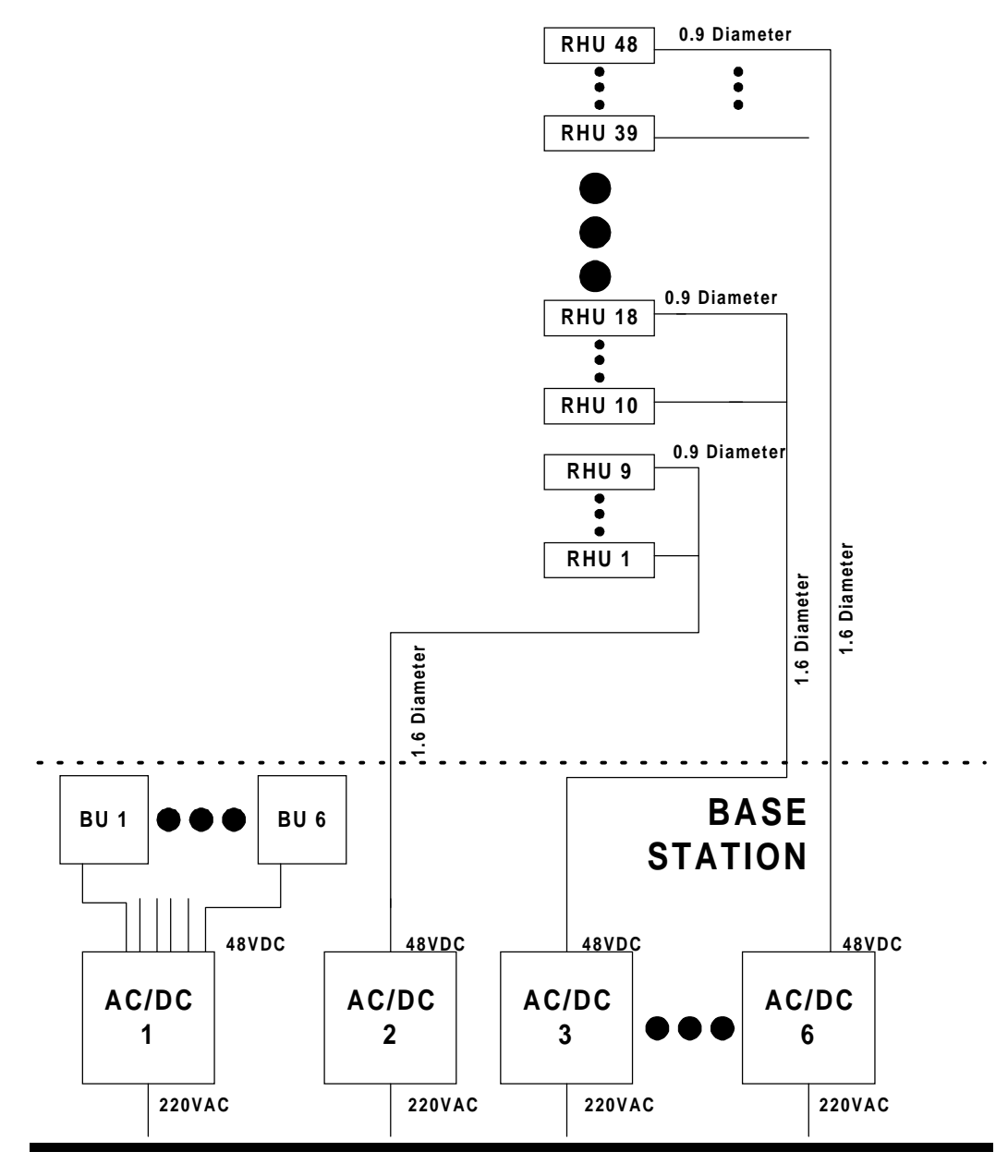

Figure 15 – EXAMPLE DC Power Supply in High Rise Installation

The power supply that drives the Litenna<sup>TM</sup> system can be purchased from Foxcom Wireless. Four power supply options are available.

## **Option One**

In this option the BU is connected to the power supply via electrical cables. In order to power the RHU from the Power supply, two copper electrical wires running through the building (separately from the fiberoptic cables) supply power to each RHU in parallel. For this configuration, electrical power calculations need to be made. This option is shown in Figure 15.

## **Option Two**

This power supply is located near the BU. The Power supply will drive the BU and RHUs. To provide power, the BU is connected to the power supply via electrical cables. To supply power to the RHU, a composite cable is used (composite cable contains two fiber cables and two copper electrical wires in the same jacket). For this configuration, electrical power calculations need to be made. See example in Figure 14.

## **Option Three**

In this option the power supply type is a stand alone configuration. Power for both the BU and RHUs will be supplied separately. In this configuration each unit will be colocated with a power supply. This will not require long electrical cable runs.

| Materials        | Model       |
|------------------|-------------|
| Stand alone 15W  | LPS-15-48   |
| Stand alone 100W | LPS-100-48  |
| Rackmount 100W   | LPS2-100-48 |
| Rackmount 300W   | LPS2-300-48 |

 Table 6 - Power Supply Options

# **Optical Test Procedure**

This section describes the methods applied to test fiberoptic cable's optical insertion loss and return loss.

## **Fiberoptic Cable Test**

Due to the extended distances that analog signal transmissions travel on cable, the major challenge is to determine the status of the cable.

In order to determine that the cables are functioning, technical personnel need to perform optical power tests.

The optical power tests covered in this document are:

- Optical insertion loss measurement test
- Optical return loss measurement test

In order to explain the testing procedures, the terms related to these tests need to be explained.

## Fiberoptic Cable – Terms

Fiberoptic cable is produced in a variety of formats with different characteristics. The following terms define the various aspects of fiberoptic cable:

- Fiberoptic cable
  - ♦ Jacket
  - Buffer
  - Fiber
- Optical fiber
  - ♦ Core
  - ♦ Clad
  - ♦ Singlemode
  - ♦ Multimode
- Fiberoptic connection
  - Splice
    - ► Fusion
    - ► Mechanical
  - Connector
- Bending Loss
  - Minimum bending radius
- Coupler

## **Optical Fiber**

Fiberoptic cable is described by the amount of fibers contained within.

The cable described by the following terms:

- ► Glass
- ► Buffer
- ► Jacket

## Glass

Glass is the middle fiber in the cable. The data sent over the cable travels through the glass.

## Buffer

The buffer is the plastic coating that covers the fiberoptic cable. The buffer protects the glass from moisture and other damage.

### Jacket

The jacket covers the buffer, providing greater protection to the glass.

The fiber consists of:

- ► Core
- ► Clad

The central part of a fiber is known as the core, and the material surrounding the core is know as the clad. The clad has a lower index of refraction than the core, allowing light to be completely reflected off the surface between the core and the clad. As a result, propagated light remains entirely within the core. The cross-section of the cable is expressed as the core diameter followed by the clad diameter. For example, a 9/125 fiber has a core diameter of 9 $\mu$ m and a clad diameter of 125 $\mu$ m.

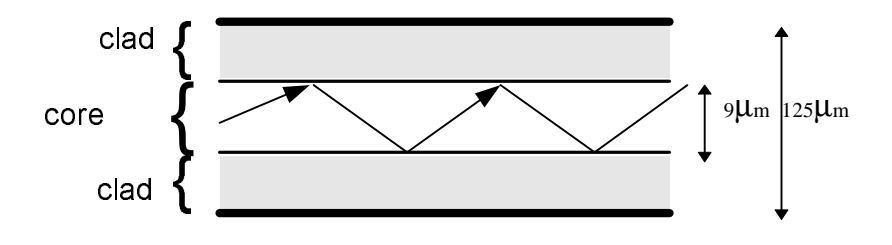

Figure 16 – Fiberoptic Cable Structure

The cables are available in two different modes, each with different propagation properties:

| Property   | Core    | Clad   | Attenuation |
|------------|---------|--------|-------------|
| Singlemode | 9 µm    | 125 µm | .38 dB/Km   |
| Multimode  | 50 µm   | 125 µm | 1 dB/Km     |
| Multimode  | 62.5 µm | 125 µm |             |

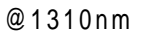

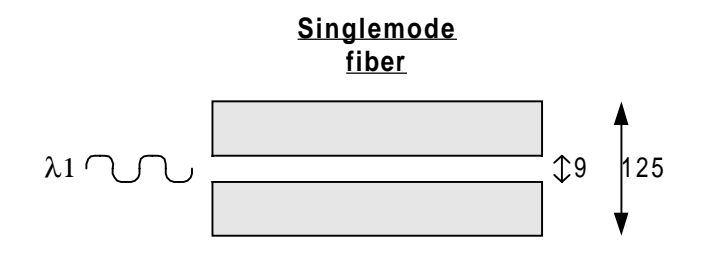

Multimode fiber

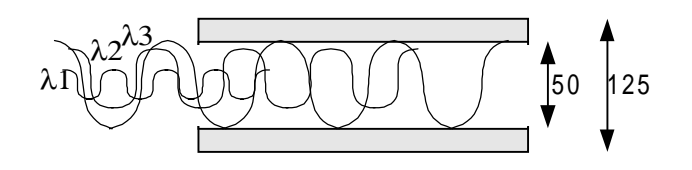

(For illustration only)

Figure 17 – Singlemode - Multimode Fibers

## **Connecting Fiberoptic Cable**

The following are needed in order to carry out a fiberoptic connection:

- ► Splice
- ► Connector

### Splice

A splice consists of cutting the fiberoptic cable across the cable's diameter and combining the opening with another fiberoptic cable.

A splice can be carried out in the following methods:

**Fusion** – following the splice, the cables are warmed and the two fiberoptic cables are melted together.

**Mechanical** – following the splice, a hard connection is made between the two fiberoptic cables.

### Connector

In order to add or connect additional fiberoptic cable, a connector is used to make the connection. There are several types of connectors:

- ► FC/PC
- ► SC/PC
- ► SC/APC (used by Litenna)

## Fiberoptic Cable Bending Loss

When the cable has bends or interior irregularities, then the optical signal becomes weaker, known as Bending Loss.

The sharper the bend, the higher the loss. Such losses increase the cable's attenuation.

#### Note

When installing fiberoptic cable, the minimum bending radius needs to be noted in order to prevent excessive bending of the cable, causing additional loss.

### Coupler

Light from the cable can be split or combined, using a **Coupler**. Couplers split light with minimal loss, from one to two fibers or combine light from two fibers into a single fiber.

## **Foxcom Wireless System Characteristics**

The Litenna<sup>™</sup> system consists of the following characteristics:

- Singlemode fiber
- Wavelength 1310nm

## Fiberoptic Cable Measurement Tests

Cable can be measured through several procedures. This document describes the following tests:

- Optical insertion loss measurement test
- Optical return loss measurement test

These tests are intended to be performed by technical personnel that deal with Foxcom Wireless systems.

Other equipment can be used to perform these tests, however the results have to be the same as will appear in the fiberoptic cable test results table (Table 7), at the end of this document.

The insertion loss measurement determines whether the optical signal power travelling the cable length is strong enough to be received by the photo diode, in the receiver.

Following the completion of the insertion loss test, the return loss test determines the optical signal power that returns to the laser. The return power affects the laser, changing the laser's base current.

#### **Test Equipment**

In order to perform these tests, the following equipment is necessary:

- ► Light source (for wavelength 1310nm, 0dbm)
- ► Optical power meter
- ► Optical coupler (hosed and connectorized)
- ► Fiberoptic jumper
- ► Adapter parts for the cable connectors

For information about equipment suppliers, contact Foxcom Wireless.

## **Optical Insertion Loss Measurement Test**

The optical insertion loss measurement tests the attenuation of the cable. The insertion loss' value should be minimal and remain in scale to 0.4dB/Km.

The insertion loss measurement can be performed in two methods:

- Two point test
- Single point test

#### Method #1: Two Point Test

Connection description: Light source connected at one end of the cable and an optical power meter at the other end.

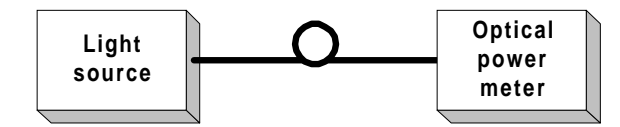

Figure 18 – Two Point Test

- 1. Connect light source directly to the optical power meter.
- 2. Measure light source signal power, verifying power of 0dBm.
- 3. Connect light source to cable end.
- 4. Connect optical power meter to cable at other end.
- 5. Measure light source signal power using the optical power meter.
- 6. Calculate the difference between two signals (dB):

(Insertion loss)dB = (Light source signal at one end)dBm - (Measured signal at other end)dBm

## Method #2: Single Point Test

Connection description: This method assumes that there are two parallel fibers on the path to be tested. Connect fiber jumper at end of the cable being tested to another parallel cable. Connect the light source, optical power meter and optical jumper as shown in Figure 19.

This measurement can test two cables simultaneously.

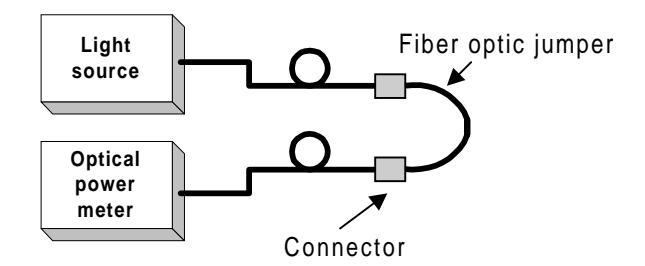

Figure 19 – Single Point Test

- 1. Use optic jumper to connect the two cables.
- 2. Connect light source directly to the optical power meter.
- 3. Measure the power of light source signal , verify power of 0dBm.
- 4. Connect a light source and optical power meter to one end of each cable.
- 5. Measure the power of the signal.

6. Calculate the difference between the two signals in dB (Insertion loss)dB =(Light source signal)dBm– (Measure signal)dBm

## **Other Test Equipment**

The optical insertion loss measurement test can be performed with more sophisticated measurement equipment.

For information on other types of test equipment contact Foxcom Wireless.

## **Optical Return Loss Measurement Test**

Connection description: Connect a light source and optical power to the inputs. If the coupler has one output, connect the tested cable to this output. If the coupler has two outputs make a pigtail at the second output.

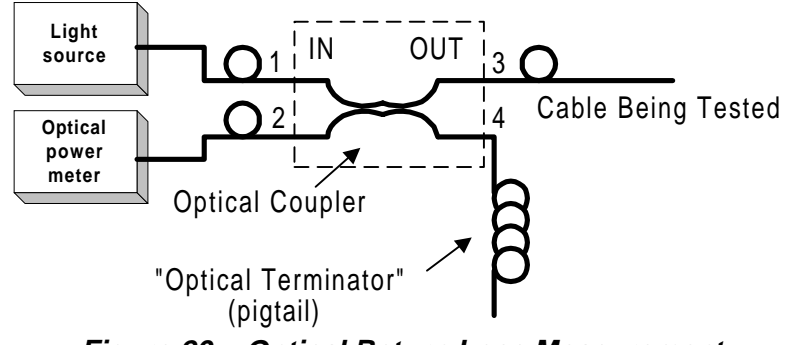

Figure 20 – Optical Return Loss Measurement

### **Measurement Procedure**

## Measuring Power Input To Cable Being Tested

- 1. Verify that light source power is at 0dBm.
- 2. Connect a light source to connector #1.
- 3. Connect optical power meter to connector #3.
- 4. Measure signal power (P3), power should be approximately –4dBm.

## Measuring Coupler Power Loss

- 1. Move power meter from connector #3 to connector #2.
- 2. Move light source from connector #1 to connector #3.
- 3. Measure power loss of coupler (Lc).

#### **Measuring Return Power**

- 1. Move light source from connector #3 to connector #1.
- 2. Connect cable being tested to output connector #3.
- 3. If coupler has two outputs, then make a pigtail at second output.
- 4. If cable is longer than 100 meter, then cable needs to be isolated.

To isolate cable:

- a) Find place near test point where winding the cable into a pigtail is possible.
- b) Make pigtail.
- 5. If cable is shorter than 100 meter, then verify that cable is disconnected at end.
- 6. Measure the return light power (P2), connector #2.

#### **Calculating Return Loss**

Calculate the difference between the signals in dB.

(Return loss)dB = (P2)dBm - (P3)dBm + (Lc)dB

#### Results

The following table is filled in by technical personnel testing the fiberoptic cables.

 Table 7 - Fiberoptic Cable Test Results

| Test                   | Measurement | Pass Range | Pass/Fail |
|------------------------|-------------|------------|-----------|
| Optical Insertion loss |             | <0.5 dB/Km |           |
| Optical return loss    |             | < -50 dB   |           |

## Summary

If the fiber fails in the optical insertion loss or optical return loss tests, then the connector needs to be cleaned. Connector cleaning is carried out according to a standard cleaning procedure. Following cleaning, the fiber needs to be tested again. If the failure continues in the fiber following cleaning, then the technical personnel need to refer to the fiberoptic cable manufacturer's troubleshooting guide.

If the fiber passes the optical insertion loss and optical return loss tests, then the tested fiberoptic cable is considered suitable for use with Foxcom Wireless equipment.

# **Final Test**

The following checklist should be consulted when reviewing the system's setup.

- ✔ Check power supplies.
- ✓ Check that all LEDs are lit.
- ✓ Carry out Walk Test, checking all antenna locations, and checking the RSSI power levels at those locations.

## **Base Unit and Remote Hub Unit Connections**

When the Litenna<sup>TM</sup> is being installed the LEDs on the units can verify that the optical fibers are performing correctly, and that proper connections have been made. Foxcom Wireless recommends checking the status of all connections in the Litenna<sup>TM</sup> system in order to make sure that the installation was carried out correctly. Verification is done by checking the LEDs on the Base and Remote Hub Units. See Table 8 for an explanation of the possible optical LED performance states and how to deal with problems.

#### Note

When the RHU not receiving light signal from Base Unit, power to laser is disconnected.

# Maintenance / Mechanical Adjustment

No maintenance required. No fine tuning required.

# Troubleshooting

The following table should be consulted to verify proper operations of all optical connections.

| Optical<br>Out | Optical<br>In |     |                                                                               |                                                                                                    |                                                                                                    |  |  |
|----------------|---------------|-----|-------------------------------------------------------------------------------|----------------------------------------------------------------------------------------------------|----------------------------------------------------------------------------------------------------|--|--|
| Base<br>Unit   | Base<br>Unit  | RHU | State                                                                         | Reasons                                                                                                    | Troubleshooting                                                                                                    |  |  |
| Laser          | Link          |     |                                                                               |                                                                                                    |                                                                                                    |  |  |
| +              | +             | +   | Both units performing.                                                        |                                                                                                    |                                                                                                    |  |  |
| +              | -             | +   | Base Unit sending light<br>and Base Unit not<br>receiving signal from<br>RHU. | <ol> <li>Defective fiber<br/>connection<br/>from RHU to<br/>Base Unit.</li> <li>Failure in<br/>RHU.</li> </ol> | <ol> <li>Check connection from RHU<br/>to Base. Check fiber for<br/>break or crimp test.</li> <li>Contact Customer Service at<br/>Foxcom Wireless.</li> </ol> |  |  |
| +              | -             | -   | RHU not receiving signal from Base Unit.                                      | Defective fiber<br>connection from<br>Base Unit to RHU.                                                        | Check connections To RHU.<br>Switch the cable connections, to<br>make sure connected properly.                                                                |  |  |
| -              | -             | -   | System not active.                                                            | Power not reaching<br>any unit.                                                                                | Check power connections.<br>If LEDs on, then LEDS have<br>failed at the Base Unit.                                                                            |  |  |

Table 8 - Optical LED States

+ Optical connection performing correctly (Optical LED lit).

- Optical connection not performing correctly (Optical LED not lit).

# **Appendix A Link Measurements Form**

To smoothly carry out link measurements, use the table appears below. All relevant parameters are listed. This table aids system evaluation and provides necessary feedback to Foxcom Wireless.

The following issues should be taken into account:

- Measure the optical power for every link with an optical meter and light source, according to the number of links or RHUs.
- Measure the typical signal strength (RSSI) for every installed antennas.
- Check coax cable connection between RHU and every installed antenna.

| System<br>Link | Power<br>Meter<br>(mW) | RSSI (dBm) |      |      | Coa  | ax Cabl | e (OK/F | ail) |      |
|----------------|------------------------|------------|------|------|------|---------|---------|------|------|
|                |                        | Ant1       | Ant2 | Ant3 | Ant4 | Ant1    | Ant2    | Ant3 | Ant4 |
| RHU1           |                        |            |      |      |      |         |         |      |      |
| RHU2           |                        |            |      |      |      |         |         |      |      |
| RHU3           |                        |            |      |      |      |         |         |      |      |
| RHU4           |                        |            |      |      |      |         |         |      |      |
| •              |                        |            |      |      |      |         |         |      |      |
| •              |                        |            |      |      |      |         |         |      |      |
| •              |                        |            |      |      |      |         |         |      |      |
| •              |                        |            |      |      |      |         |         |      |      |
| •              |                        |            |      |      |      |         |         |      |      |
| •              |                        |            |      |      |      |         |         |      |      |

#### Table 9 - Link Measurement Table

Return this form to Foxcom Wireless (fax: 972-8-918-3844).